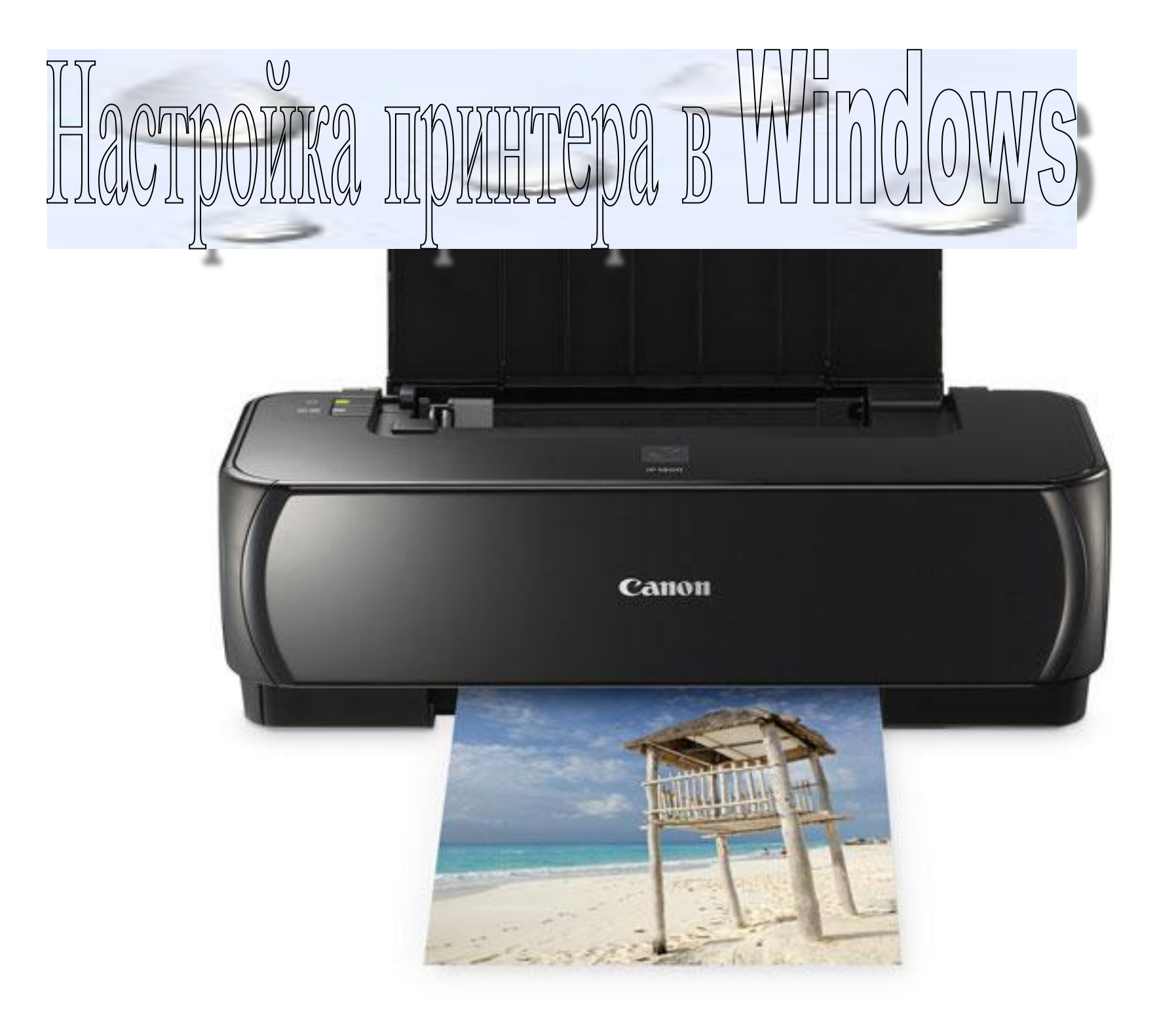

Принтер – одно из самых востребованных внешних устройств, его установка в Windows 7 максимально автоматизирована и не должна вызвать сложностей даже у малоопытных пользователей. Все современные печатающие устройства оснащены USB разъемами и определяются операционной системой автоматически. Достаточно подключить принтер к питанию и соединить его с компьютером специальным USB кабелем. Новое устройство автоматически появится в разделе «Устройства и принтеры».

Также установка принтера может выполняться в ручном режиме за несколько шагов, давайте рассмотрим их поподробнее.

Windows 7

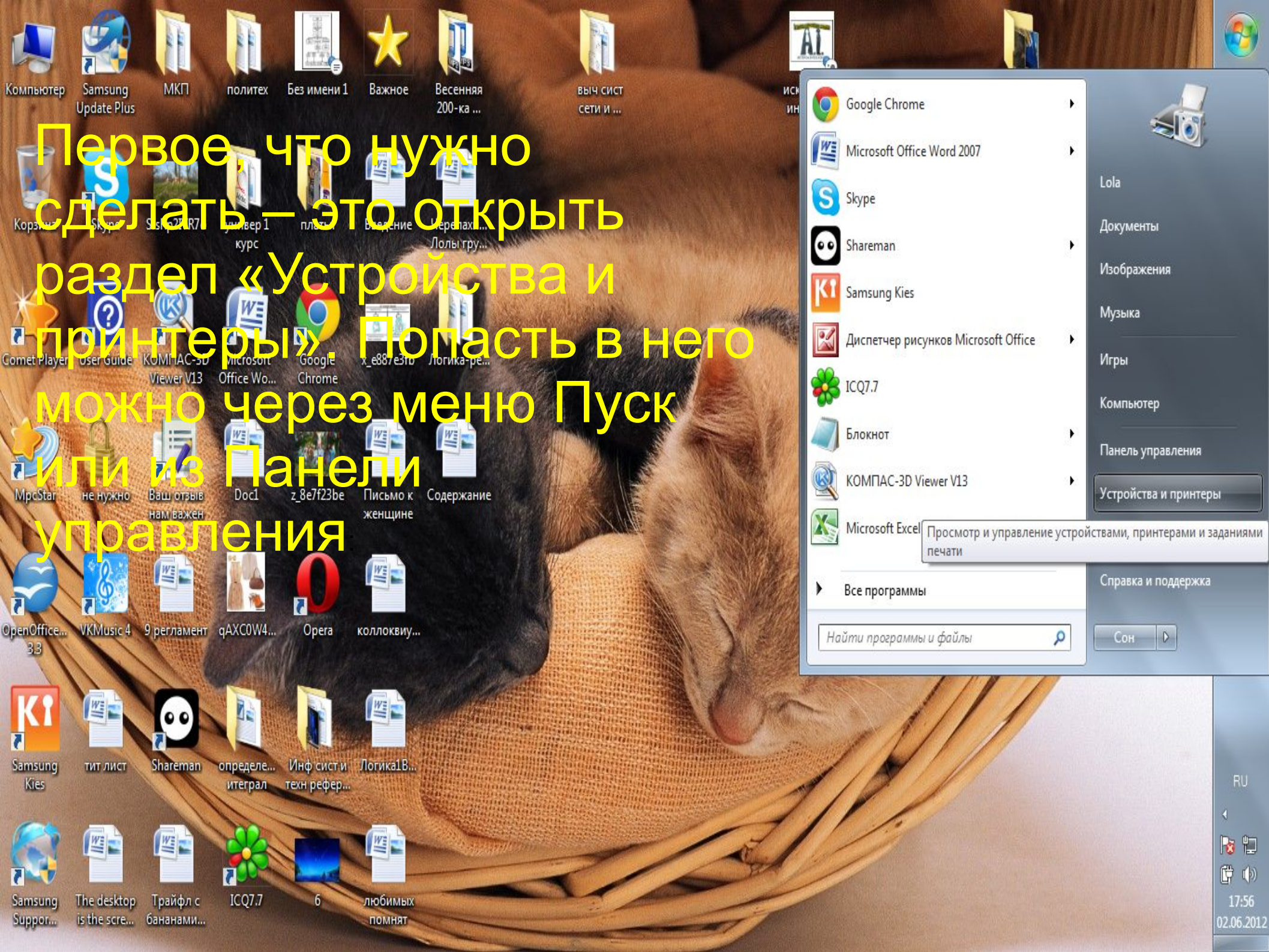

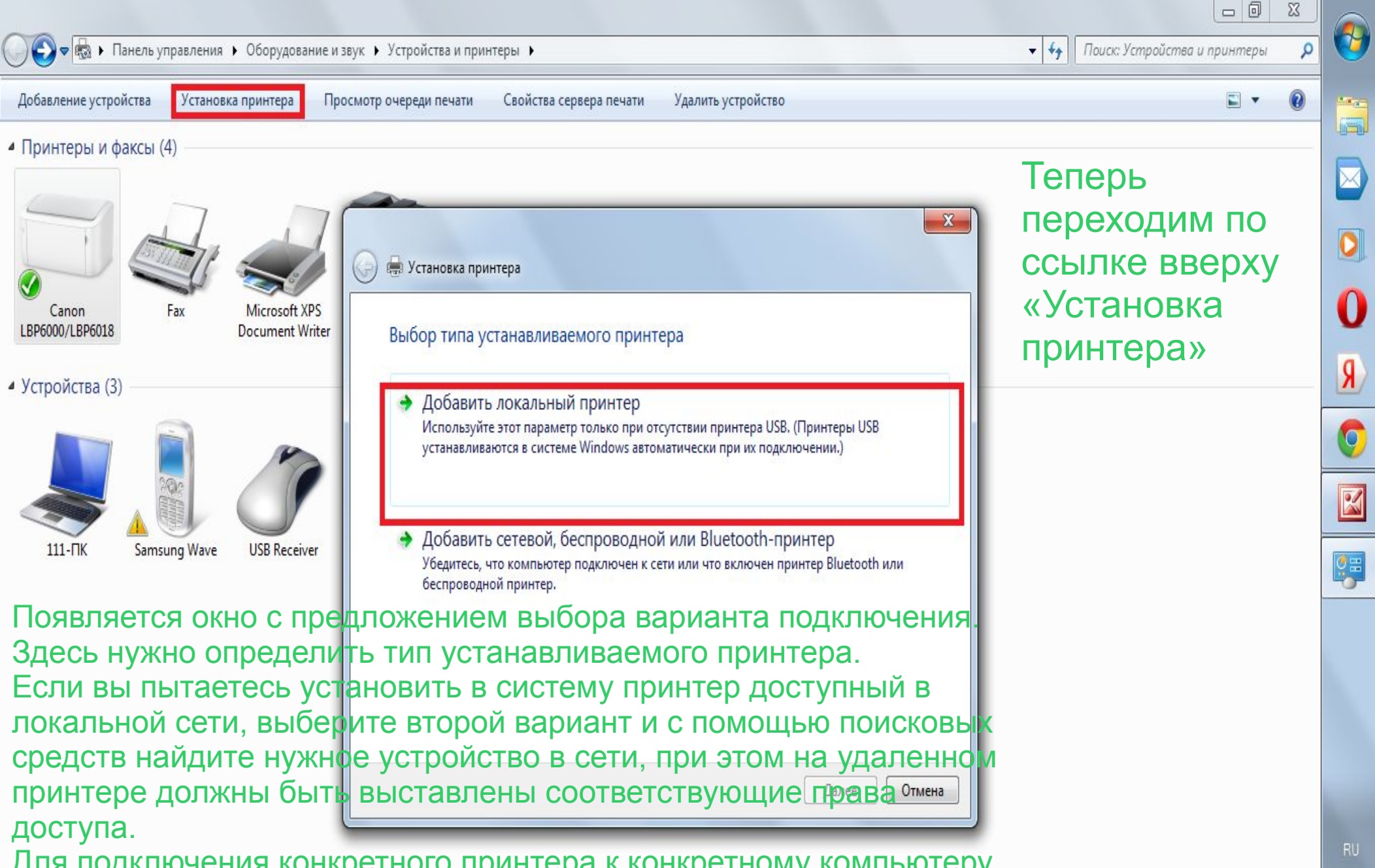

Для подключения конкретного принтера к конкретному компьютеру выберите «Локальный принтер».

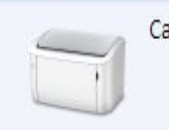

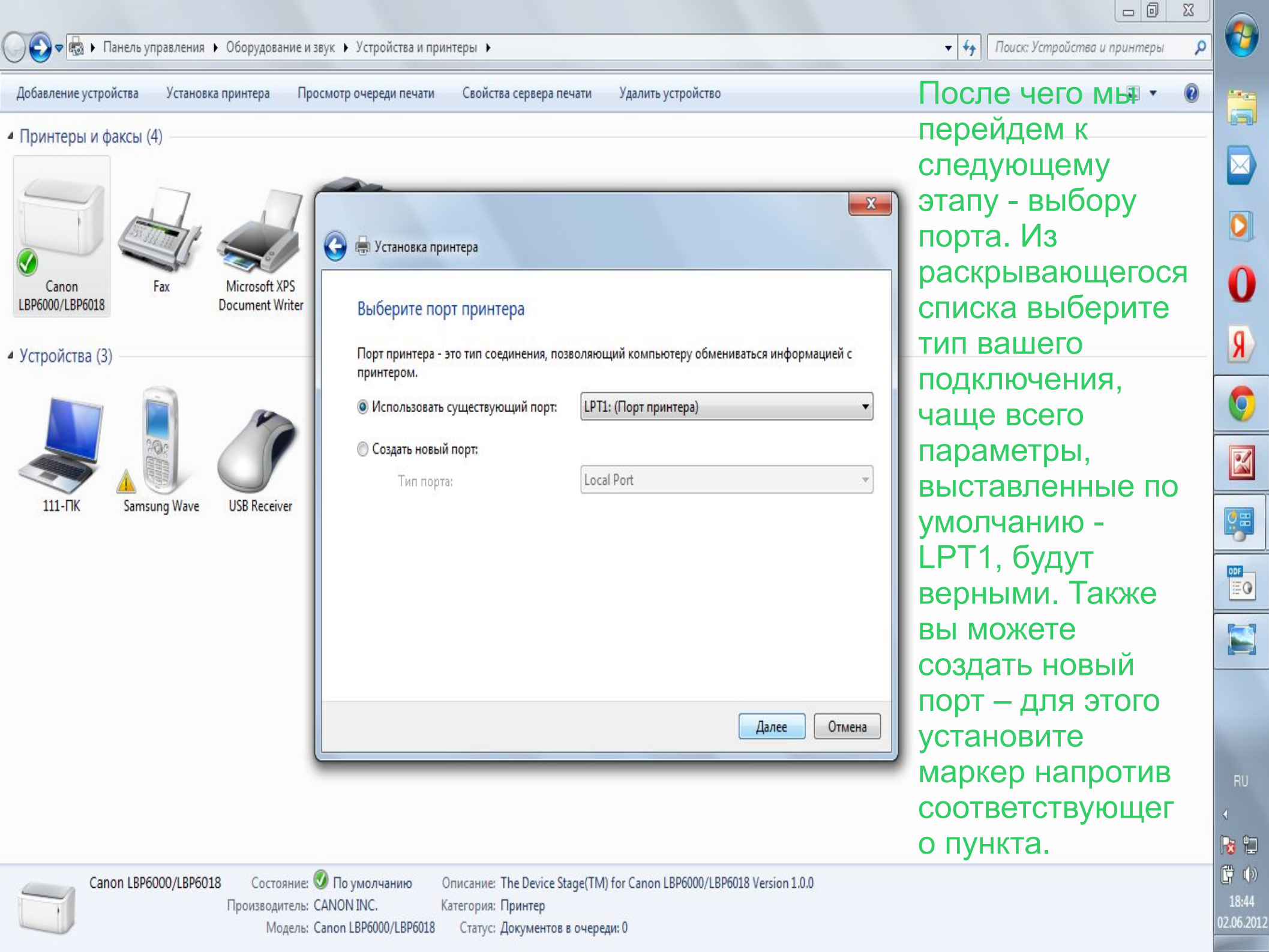

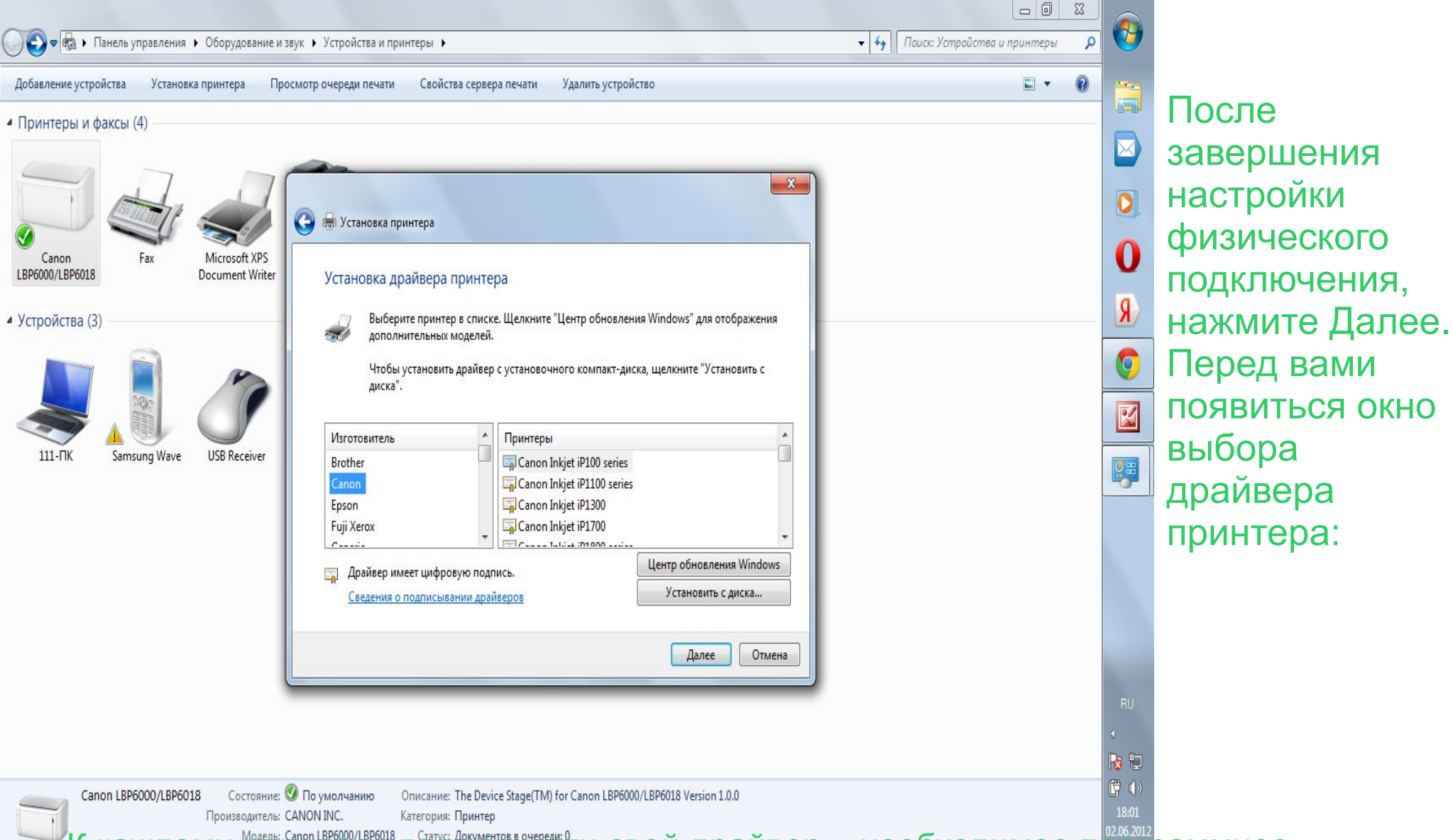

К каждому принтеру должен идти свой драйвер – необходимое правоное обеспечение для распознавания и успешной работы вашего устройства в системе. Обычно поставляется на диске в комплекте. В Windows 7 вам будет предложен набор производителей техники и драйверов от них. Можно выбрать из этого списка или установить собственные, для этого нажмите кнопку «Установить с диска». После завершения этого этапа нажмите Далее, появится окно настройки параметров доступа к принтеру:

| ) 🖶 Установка принтер                                              | 78                                                                                                    |
|--------------------------------------------------------------------|----------------------------------------------------------------------------------------------------|
| Использование о                                                    | бщих принтеров                                                                                                    |
| Чтобы разрешить оби<br>ресурса. Можно испо<br>которым этот принтер | ций доступ к этому принтеру, ему необходимо назначить сетевое имя общего<br>льзовать предлагаемое по умолчанию имя или ввести другое имя, под<br>о будет виден сетевым пользователям. |
| Нет общего доступ                                                  | а к этому принтеру                                                                                                    |
| Имя ресурса:                                                       | аруги к принтеру, чторы его могли использовать другие                                                                                                    |
| <u>Р</u> азмещение:                                                | E I                                                                                                    |
| <u>К</u> омментарий:                                               | F                                                                                                    |
|                                                                    |                                                                                                    |
|                                                                    |                                                                                                    |
|                                                                    | Далее Отмена                                                                                                    |

Если вы планируете использовать принтер только с одного компьютера (подходит для большинства домашних пользователей), то выберите первый пункт – «Нет общего доступа к этому принтеру». Если ваш компьютер находится в локальной сети, связан с другими машинами, и вы хотите дать возможность им распечатывать документы с вашего устройства, тогда выберите второй пункт, задайте принтеру сетевое имя, с помощью которого его можно было бы идентифицировать в будущем.

После нажатия кнопки Далее, мы попадаем в завершающий этап установки, где можно послать на печать пробную страницу, в случае успеха которой, нам гарантируется правильная установка устройства.

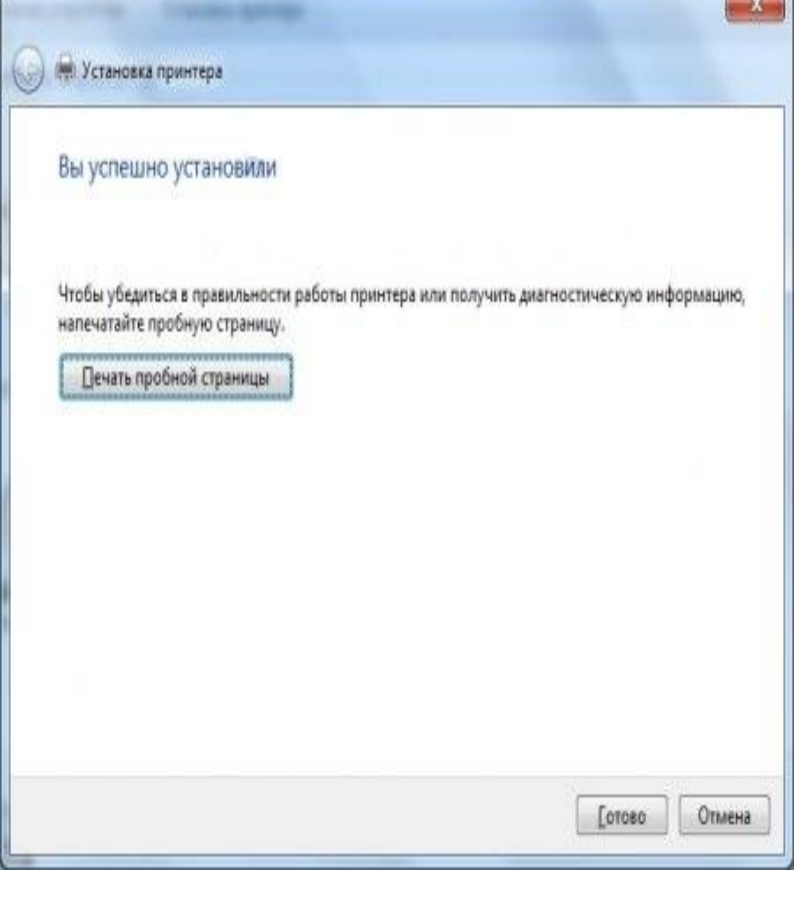

Нажимаем Готово и попадаем в раздел «Устройства и принтеры», где появился наш только что установленный принтер, зеленая галочка на его значке говорит о том, что этот принтер выбран по умолчанию на компьютере. Например, если в системе установлено несколько принтеров, все документы будут посылаться на тот, что выставлен по умолчанию.

|                        | новка принтера                                                                                                    |  |
|------------------------|----------------------------------------------------------------------------------------------------|--|
| Принтеры и факсы (4) — |                                                                                                    |  |
|                        |                                                                                                    |  |
|                        |                                                                                                    |  |
| Canon Fax              | Microsoft XPS Samsung                                                                                                    |  |
| E\$P6000/E8P6018       | Document Writer Universal Print<br>Driver                                                                                                    |  |
| Устройства (3)         |                                                                                                    |  |
|                        | Mark Contraction of the second second |  |
|                        |                                                                                                    |  |
|                        |                                                                                                    |  |

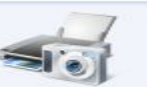

## Как настроить компьютер, чтобы принтер стал сетевым.

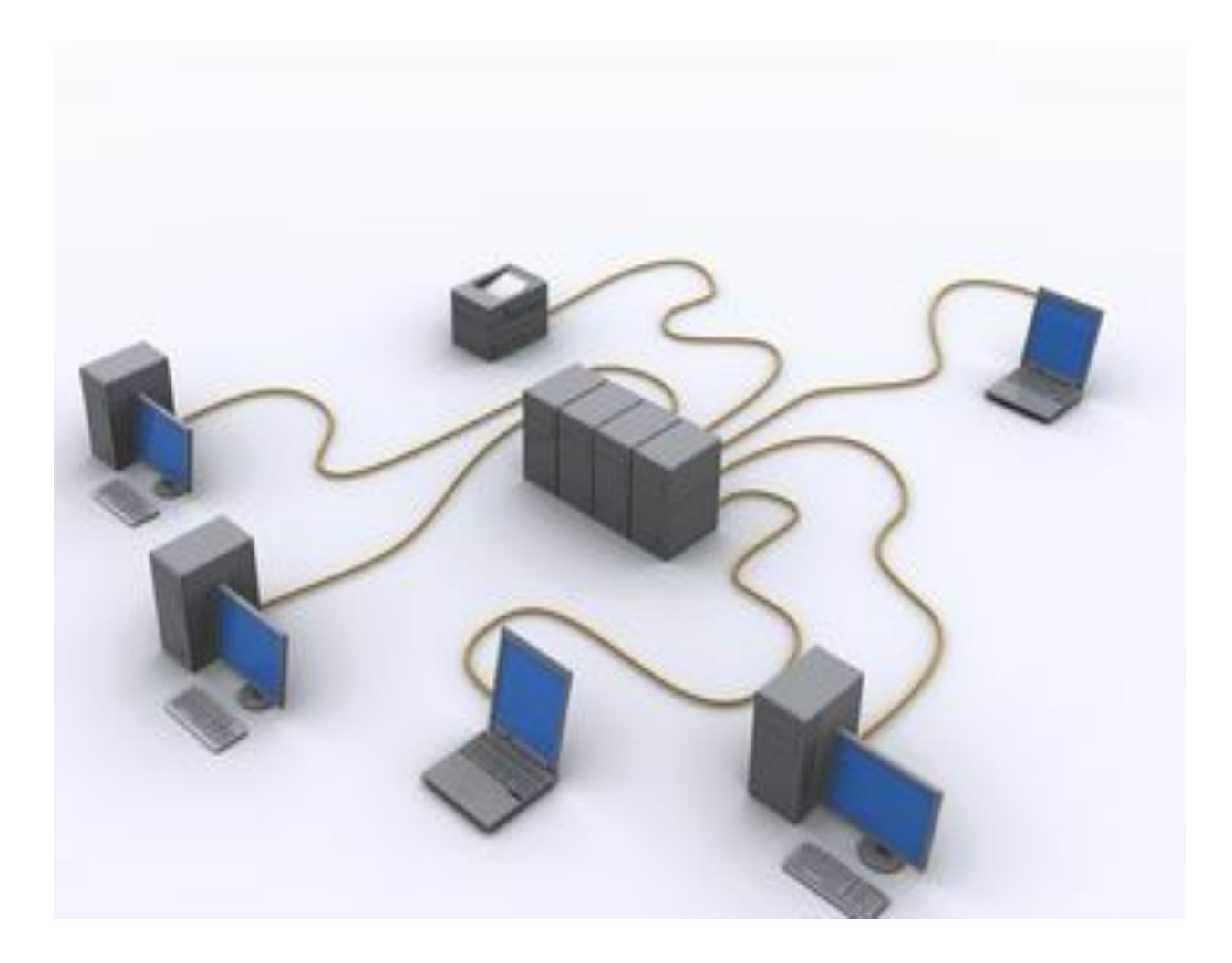

Процесс настройки принтера можно разделить на два этапа.

1. Установка настроек на компьютере к которому подключен принтер. Здесь нужно зайти в панель управления, навести курсор на значок принтера и кликнуть правой кнопкой мыши.

| Открыть              |                                                                                                    |  |
|----------------------|----------------------------------------------------------------------------------------------------|--|
| Настройка печати     | R Windows 7 HVWHO PHEDRATH                                                                                                    |  |
| Приостановить печать | «Свойства принтера» и в                                                                                                    |  |
| Общий доступ         | появившемся окне перейти на                                                                                                    |  |
| Отложенная печать    | закладку «Доступ».                                                                                                    |  |
| Создать ярлык        |                                                                                                    |  |
| Удалить              | ра в win × 🔛 Яндекс.Картинки: настрои × 🔼                                                                                                    |  |
| Переименовать        | Jstanovka-i-nastrojka-setevogo-printera-v-windows-xp-i-v-windows-7.ntmi                                                                                                    |  |
|                      | Выб<br>Общие Доступ Порты Дополнительно Управление цветом Безопасность Параметры устройства Профиль<br>Если открыт общий доступ к этому принтеру, любой<br>пользователь в вашей сети может печатать на нем. Принтер не |  |
|                      | будет доступен, если компьютер находится в спящем режиме.<br>Изменить эти параметры можно через Центр управления<br>кетами и общим доступом.                                                                           |  |
|                      | Общий доступ к данному принтеру                                                                                                    |  |
|                      | Сетевое имя:<br>☐ Прорисовка заданий печати на клиентских компьютерах<br>(рекомендуется)                                                                                                    |  |
|                      | Драйверы<br>Боли этот принтер доступен компьютерам с раздичными                                                                                                    |  |
|                      | (Рис версиями Windows, рекомендуется установить для него<br>В W дополнительные драйверы, что позволит пользователям не<br>искать драйверы принтера.<br>Дал Дополнительные драйверы                                     |  |

Выбираем в меню пункт «Свойства»

Далее в ХР мы должны выбрать «Общий доступ к данному принтеру» и нажать «ок», а в Windows 7, нажать на кнопку «Настройка общего доступа», затем «Да» и затем выбрать пункт «Общий доступ к данному принтеру» и так же нажать «ок».

| )бщие       | Доступ                                                         | Порты Д                                                  | ополнительно                                                  | Управление цветом                                             | Па  |
|-------------|----------------------------------------------------------------|----------------------------------------------------------|---------------------------------------------------------------|---------------------------------------------------------------|-----|
| S           | Чтобы (<br>сети, в                                             | разрешить д<br>ыберите ''Об                              | оступ к принте<br>іщий доступ к р                             | ру другим пользовате<br>цанному принтеру''.                   | лям |
|             | Чет общег<br>Общий до                                          | о доступа к<br>ступ к данно                              | данному принт<br>му принтеру                                  | геру                                                          |     |
| Сет         | евое имя:                                                      | CanonLBP                                                 |                                                               |                                                               |     |
| сД          | райверы                                                        |                                                          |                                                               |                                                               | 1   |
| Е<br>в<br>д | сли этот і<br>ерсиями <sup>у</sup><br>ополните,<br>іе искать ; | принтер дос<br>Windows, ре<br>пьные драйв<br>драйверы пр | тупен компьют<br>комендуется у<br>зеры, что позво<br>жинтера. | ерам с различными<br>становить для него<br>элит пользователям |     |
|             |                                                                |                                                          | Дополните                                                     | эльные драйверы                                               |     |

2. На втором этапе мы переходим на второй компьютер, где будем настраивать сетевой принтер, чтобы он распечатал листы, заданные на печать со второго пк. На этом этапе нужно перейти в панель управления вашей операционной системы и найти кнопку «Установка принтера».

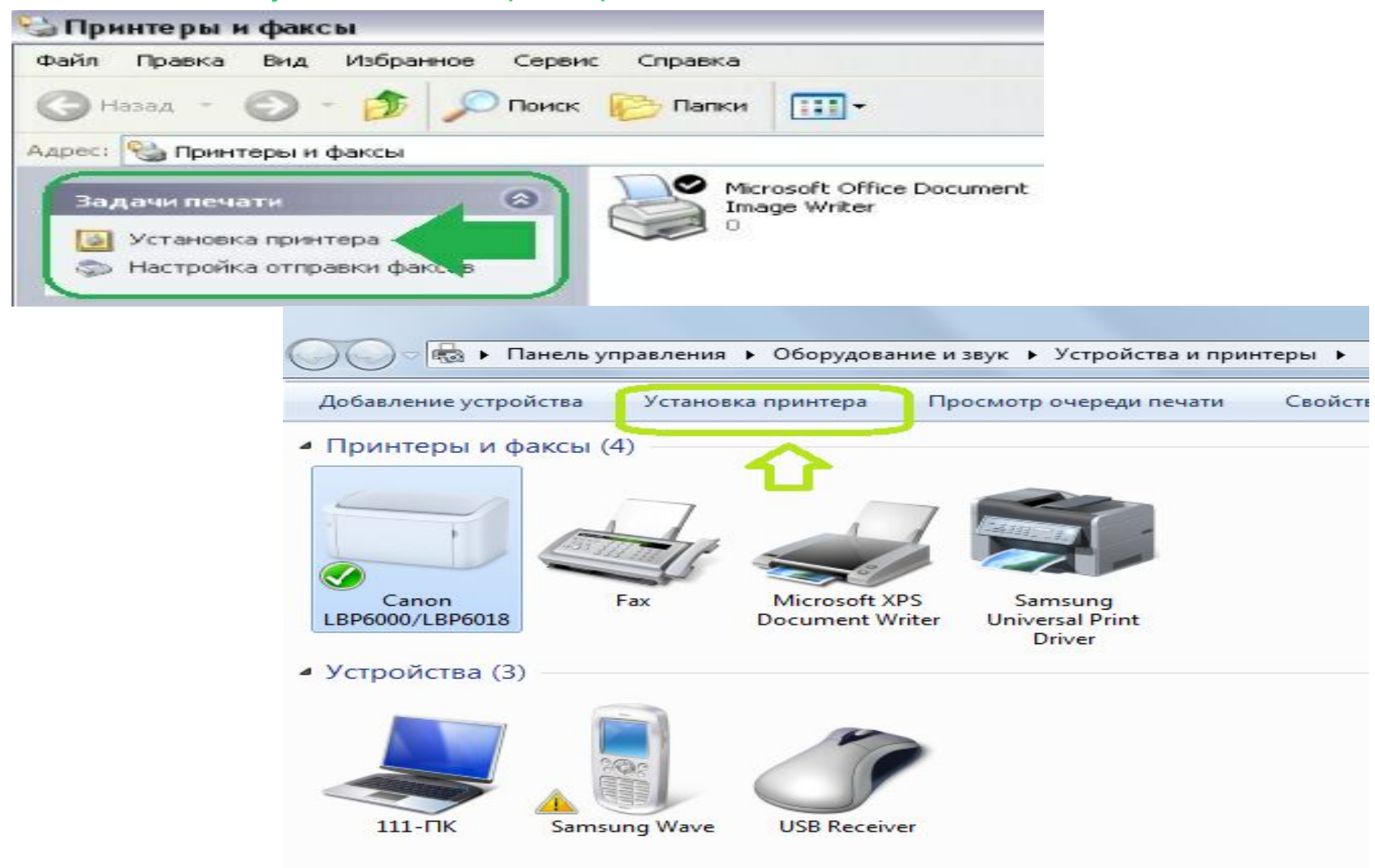

Следуя указаниям мастера установки принтера, мы нажимаем «Далее» и выбираем «Сетевой принтер или принтер подключенный к другому компьютеру».

| стер установки принтеров                                                                                                    | Мастер установки принтер                                            |
|----------------------------------------------------------------------------------------------------|---------------------------------------------------------------------|
| Локальный принтер или подключение к принтеру<br>Мастер должен знать какой тип принтера настраивать.                                                                                       | Укажите принтер<br>Если вы не знаете имени<br>интересующему вас рас |
| Выберите параметр, описывающий принтер, который необходимо использовать:<br>О Локальный принтер, подключенный к этому компьютеру<br>И Автоматическое определение и установка PhP принтера | К какому принтеру требук                                            |
| Сетевой принтер или принтер, подключенный к другому компьютеру                                                                                                    | О Подключиться к принт<br>Имя:                                      |
| Чтобы установить сетевой принтер, который не подключен<br>к серверу печати, используйте параметр "Локальный принтер".                                                                     | О Подключиться к принт<br>URL:<br>Пример: http://                   |
| (Назад Далее > Отмена                                                                                                    |                                                                     |

В следующем окне выбираем принтер, конечно же можно прописать путь к принтеру но можно ошибиться, поэтому сразу выбираем «Обзор принтеров» и жмем «Далее».

| астер устан                       | овки принтеров                                                                             |
|-----------------------------------|--------------------------------------------------------------------------------------------|
| Укажите пр<br>Если вы<br>интересу | интер<br>не знаете имени или адреса принтера, можно поискать по<br>ощему вас расположению. |
| К какому                          | принтеру требуется подключиться?                                                           |
| ОПодкл                            | очиться к принтеру или выполнить обзор принтеров (кнопка "Далее"):                         |
| Имя:                              | Пример: \\server\printer                                                                   |
| ОПодкл                            | ючиться к принтеру в Интернете, в домашней сети или в интрасети:                           |
| URL:                              |                                                                                            |
|                                   | Пример: http://server/printers/myprinter/.printer                                          |
|                                   | (Назад Далее > Отмена                                                                      |

В списке выбираем свой принтер подключенный к первому компьютеру.Посмотрите, что у вас написано на принтере или в квитанции и выберите такой же принтер. Если в списке вашего принтера нет, посмотрите какие рабочие группы указаны в списке, возможно их несколько у вас и нажав на плюсик напротив и развернув список вы увидите название своего принтера.

| В появ<br>исполь | интеров<br>ившемся списке принтеров<br>зовать                | з выберите тот, который вы хотите   | É    |
|------------------|--------------------------------------------------------------|-------------------------------------|------|
| Принтер:         | \\TEST27\Canon LBP301                                        | 0/LBP3018/LBP3050                   |      |
| Общие пр         | интеры                                                       |                                     |      |
| TO W             | ORKGROUP                                                     |                                     | -    |
| BI               | TEST27\Adobe PDF                                             | Adobe PDF Converter                 | N    |
| BI               | TEST27\Canon LBP3010/L                                       | BP3018 Canon LBP3010/LBP3018/LBP    | 3050 |
|                  | TEST27\Microsoft Office Do<br>TEST27\SMART Notebook<br>EST27 | Print C: SMART Print Capture Driver |      |
|                  | 10                                                           |                                     | >    |
| <                |                                                              |                                     |      |
| Сведени          | я о принтере                                                 |                                     |      |
| Сведени          | я о принтере<br>нтарий:                                      |                                     |      |
| Комме<br>Состоя  | я о принтере<br>нтарий:<br>ние: Готов                        | Документов в очереди                | 0    |

Затем в следующем окне вы подтверждаете свой выбор, потом в еще одном окне вам нужно выбрать да, чтобы принтер использовался по умолчанию.

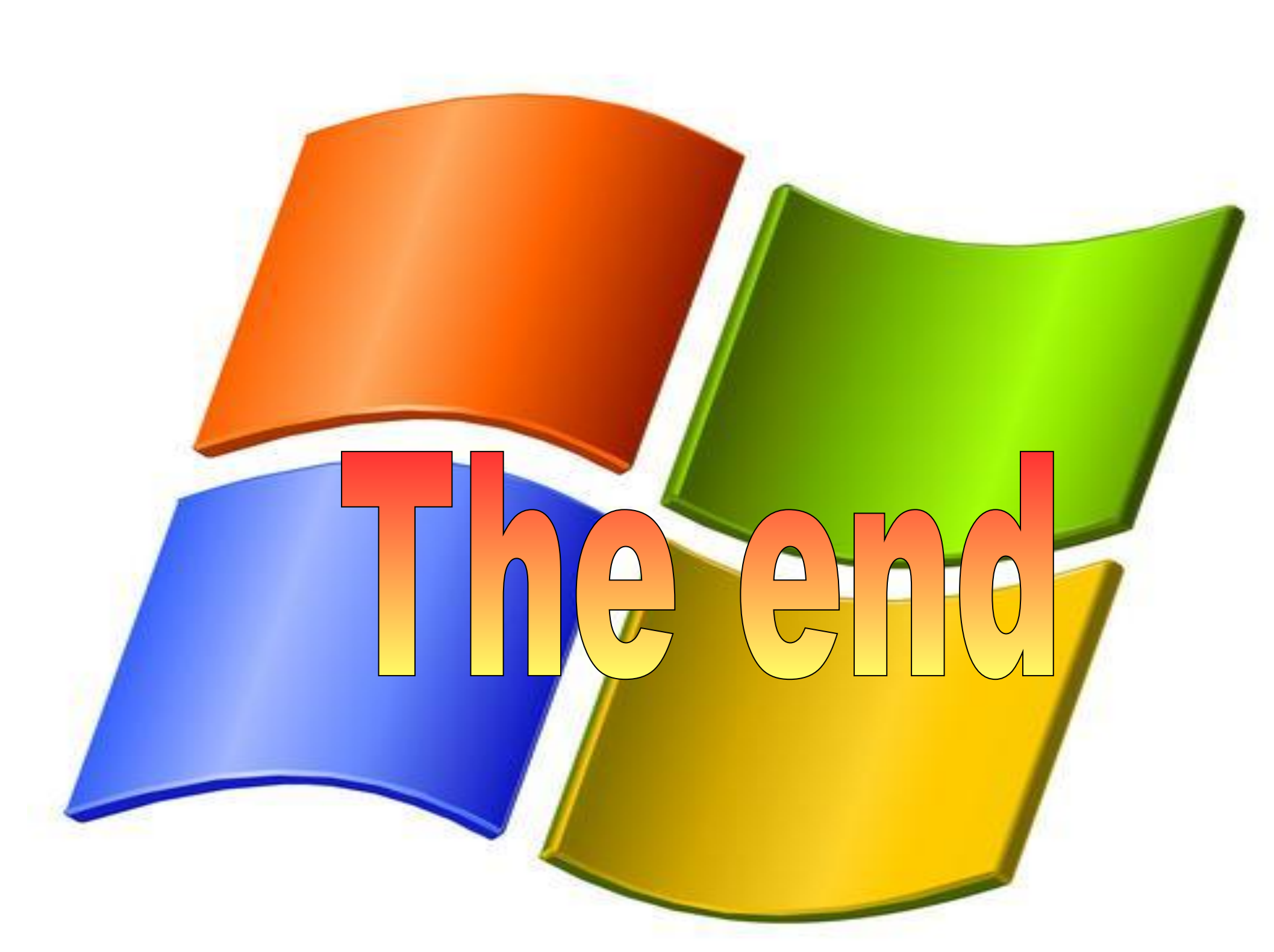